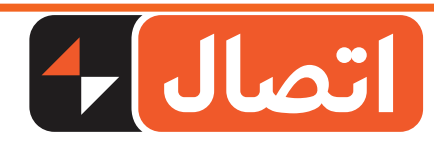

## ر اهنمای استفاده از رلهی مدیرت مصرف بار هوشمند شرکت ایستا توان اتصال

## برای توضیحات تکمیلی و بیشتر فیلم آموزشی را حتما تماشا کنید

سیم فاز و سیم نول ورودی رله را (از سمت ترمینال بالا) وصل کنید

پس از وصل شدن تغذیه رله، چراغ سبز رنگ NET(Network) شروع به چشمک زدن میکند

توجه: در صورت چشمک نزدن چراغ NET دکمه Power رله را به مدت ۱۰ ثانیه فشار داده و نگهدارید.

از طریق QR کد درج شده روی جعبه محصول، نرم افزار (Tuya Smart) را دانلود کنید. 📒

توجه: در صورت اختلال شبکه اینترنت میتوانید از سایتهای داخلی نرم افزار را دانلود کنید.

پس از نصب کردن نرم افزار از روشن بودن لوکیشن، بلوتوث و Wifi تلفن همراه خود اطمینان حاصل کنید.

توجه: از روشن بودن Wifi محل و وصل بودن تلفن همراه به آن اطمينان حاصل فرماييد.

## مراحل اضافه کردن رله هوشمند در نرم افزار Tuya

Hdd Device را بزنید Add Device را

🗕 پس از وار شدن به نرم افزار گوشه سمت ر است بالا روی علامت 🕂 کلید کنید

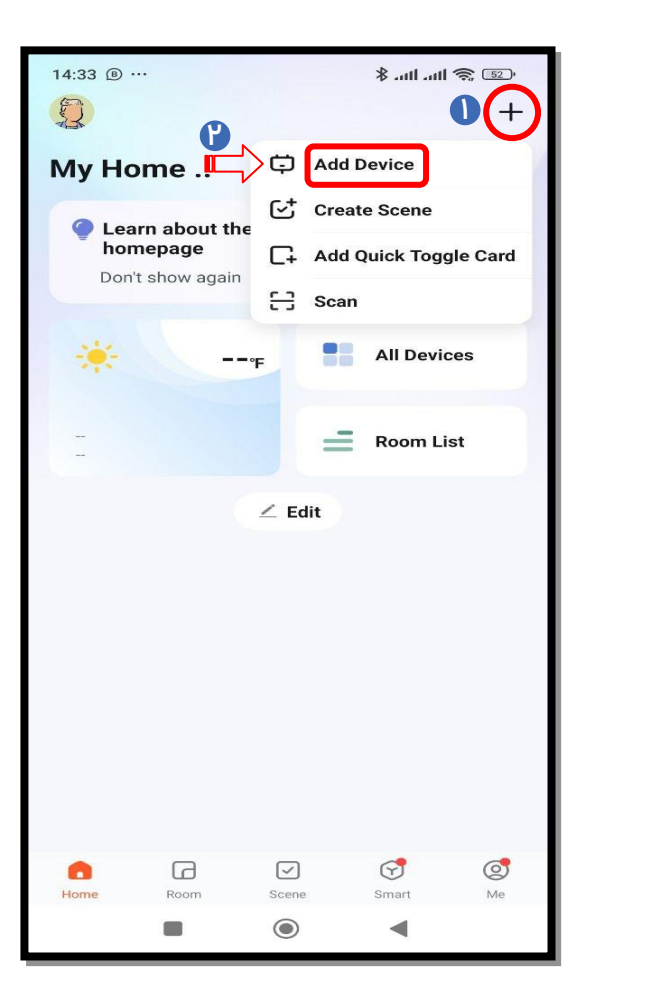

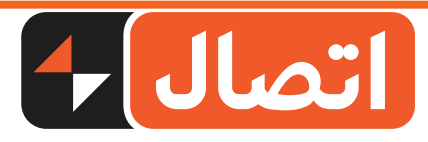

😷 پس از انتخاب گزینه Add Device نرم افزار شروع به جستجوی رلمهای هوشمند اطراف میکند.

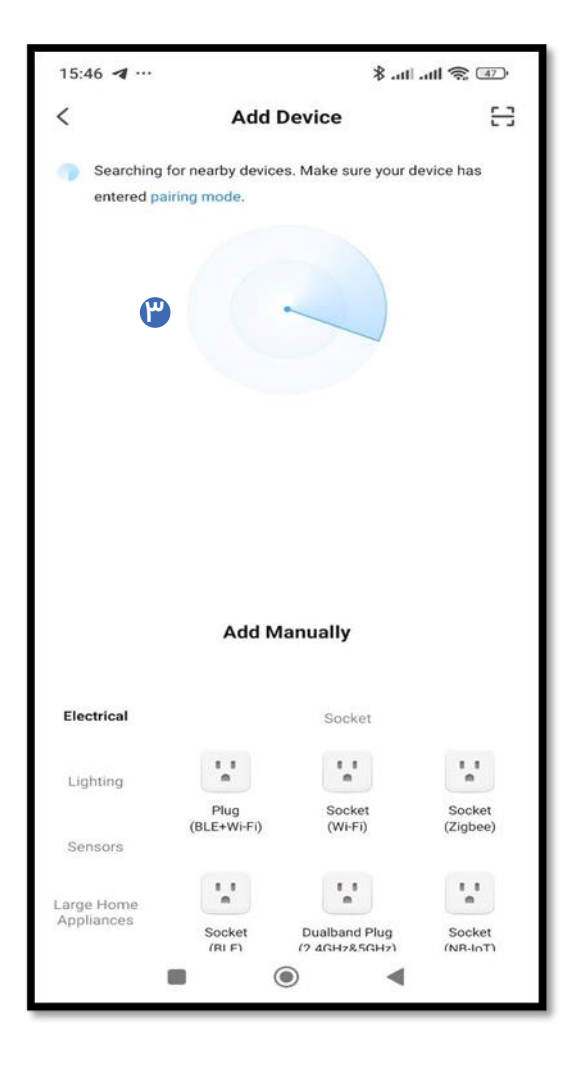

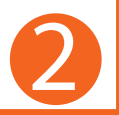

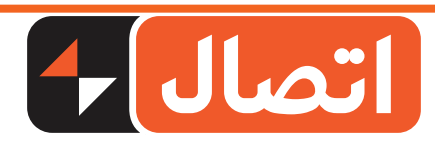

🔫 پس ازانجام مراحل بالا مىبر كنيد تا فرآيند جستجو انجام شود (۱) حال بر روى رله يافت شده كليك كنيد (۲) سپس روى گزينه Done كليك كنيد. (۳) پس از وارد كردن نام شبكه Wifi و رمز عبور مربوطه (۴) روى گزينه Next را كليك كنيد و وارد صفحه كنترل و نظارت رله مىشويد.

| 14:36 🖲 …                                    |                                   | ¥.a                            | 11 🧟 🗊             |
|----------------------------------------------|-----------------------------------|--------------------------------|--------------------|
| <                                            | Add D                             | evice                          | 5                  |
| <ul> <li>Searching<br/>entered pa</li> </ul> | for nearby devices<br>iring mode. | . Make sure your               | device has         |
|                                              |                                   |                                |                    |
| A5智能继电器开                                     | Έ                                 |                                |                    |
|                                              |                                   |                                |                    |
|                                              | 1                                 |                                |                    |
|                                              | Tap a device icon                 | to add the device              |                    |
|                                              | Add Ma                            | nually                         |                    |
| Electrical                                   |                                   | Socket                         |                    |
| Lighting                                     | 1.1<br>m                          | 1.1<br>m                       | 1.1                |
| Sensors                                      | Plug<br>(BLE+WI-Fi)               | Socket<br>(Wi-Fi)              | Socket<br>(Zigbee) |
| Large Home                                   | 1.1                               | 1.1<br>n                       | 1 1<br>m           |
| Appliances                                   | Socket<br>(RLF)                   | Dualband Plug<br>(2 4GHz&5GHz) | Socket<br>(NR-IoT) |
|                                              |                                   |                                |                    |

| 14:37 🖲 ··              | •                               | · 🕫 🎓 III. III. 🖇 |  |  |
|-------------------------|---------------------------------|-------------------|--|--|
| ×                       | Add Device                      |                   |  |  |
| 1 device(s) being added |                                 |                   |  |  |
|                         | <b>A5智能继电器开关</b><br>Being added | ۲                 |  |  |
|                         |                                 |                   |  |  |
|                         |                                 |                   |  |  |
|                         | ۲                               |                   |  |  |
|                         |                                 |                   |  |  |
|                         |                                 |                   |  |  |
|                         |                                 |                   |  |  |
|                         |                                 |                   |  |  |
|                         |                                 |                   |  |  |
|                         |                                 |                   |  |  |
|                         |                                 | 4                 |  |  |
|                         | - 0                             | - <b>7</b> .      |  |  |

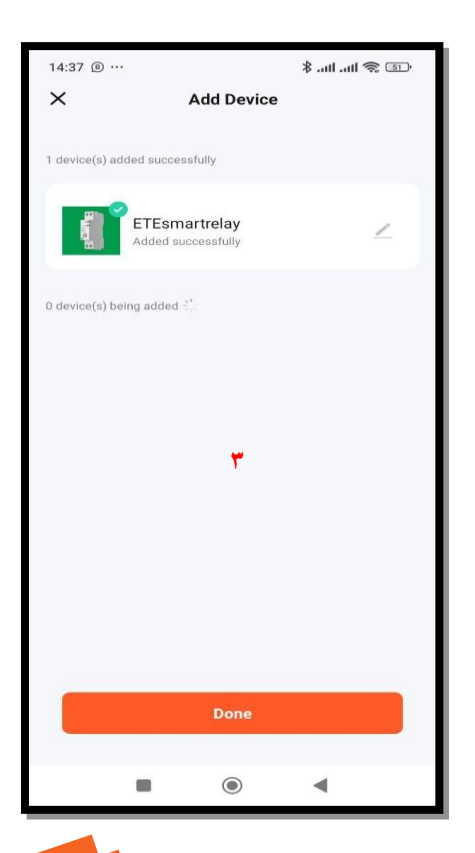

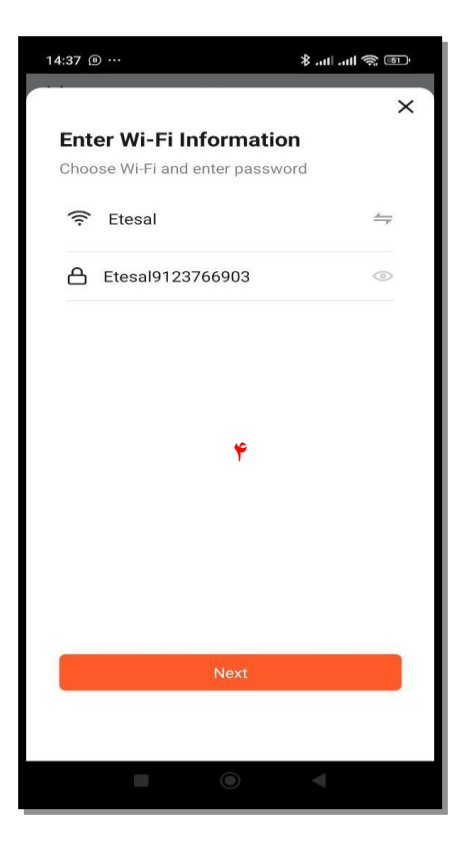

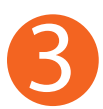

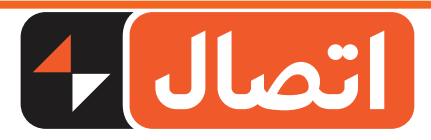

الالم المالية مربوط به صفحه کنترل و نظارت رله هوشمند: 🗛

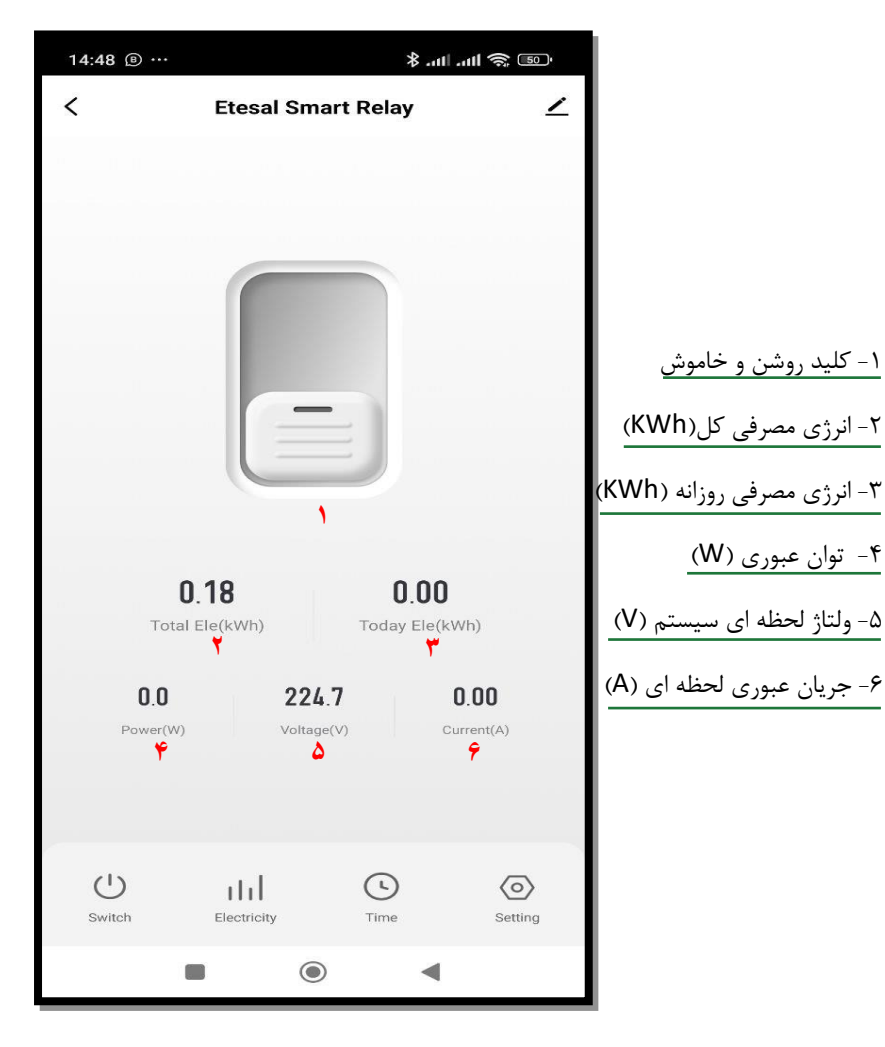

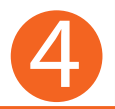

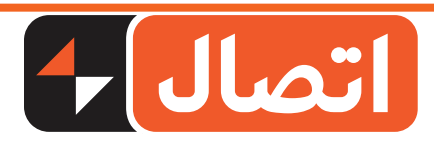

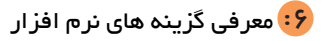

| 14:38 🖲 …                                    | hı. \$                     | ull 🗳 🗊                   |                                                                                                    |
|----------------------------------------------|----------------------------|---------------------------|----------------------------------------------------------------------------------------------------|
| <                                            | ETEsmartrelay              | 2                         |                                                                                                    |
|                                              |                            |                           | ۱- بخش فرمان قطع و وصل<br>۲-نمایش نمودار میزان مصرف(روز، ماه،سال)<br>۳- قابلیت تنظیم زمان قطع و وصل          |
| <b>0.180.00</b> Total Ele(kWh)Today Ele(kWh) |                            |                           | ۴- تظیمات پارامترهای حفاظتی<br>(اضافه بار، اضافه ولتاژ، کمبود ولتاژ، تعیین<br>محدوده توان عبوری(مدیریت مصرف) |
| <b>0.0</b><br>Power(W)                       | <b>224.5</b><br>Voltage(V) | <b>0.00</b><br>Current(A) |                                                                                                    |
| U )<br>Switch                                | LILI T C T                 | Setting                   |                                                                                                    |

برای توضیحات تکمیلی و بیشتر فیلم آموز شی را حتما تماشا کنید

◄

 $\bigcirc$